In order to print from your personal device to a *Follow-Me* printer in school you will need to download Mobility Print.

## **Printing on a Windows Laptop**

- 1. Open your internet browser e.g. Edge or Chrome.
- 2. Browse to **10.50.20.13:9163/setup** in the URL bar at the top of the window.

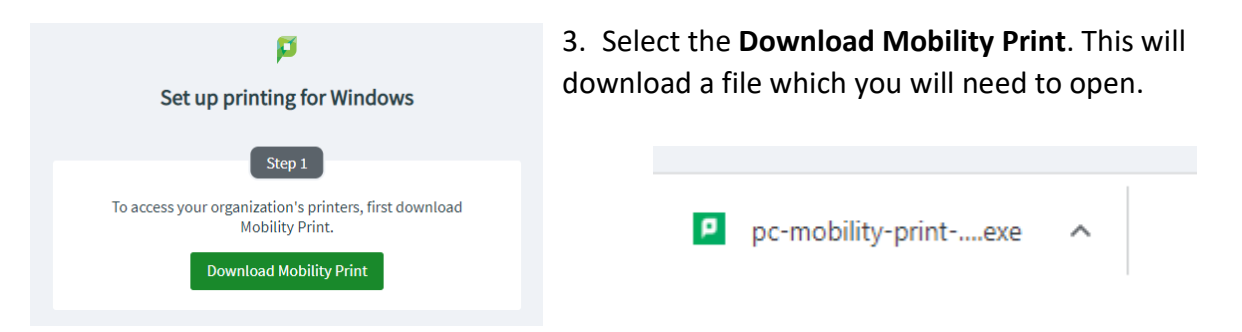

- 4. Open this file and step through the instructions.
- During set up you will be asked to select which printer you want to add. Tick
   Follow-Me-Colour and Follow-Me-Mono. This will allow you to print both colour and black & white.

| Setup - Mobility Print Printer                                                           | - | × |
|------------------------------------------------------------------------------------------|---|---|
| Printer selection                                                                        |   | ø |
| Select the printer you want to add to Windows:                                           |   | , |
| Follow-Me-Colour [Colour virtual Print queue] Follow-Me-Mono [Mono Virtual Print queue ] |   |   |
|                                                                                          |   |   |
|                                                                                          |   |   |

| Your network login                              |      |
|-------------------------------------------------|------|
| The login details provided by your organisation | - P- |
| Enter your username and the password below:     |      |
| Username:                                       |      |
|                                                 |      |
| Pageword                                        |      |
| Password:                                       |      |

6. You now have to enter your login details. This is the <u>same username and</u> <u>password</u> that you login on to any school computer. I.e. 18Roberts1567.

- 7. Once the install is complete the printer should appear in your list when printing a document.
- 8. Your printing is now waiting at the printer to be released. Any Follow-Me printer around school will allow you to release your printing.

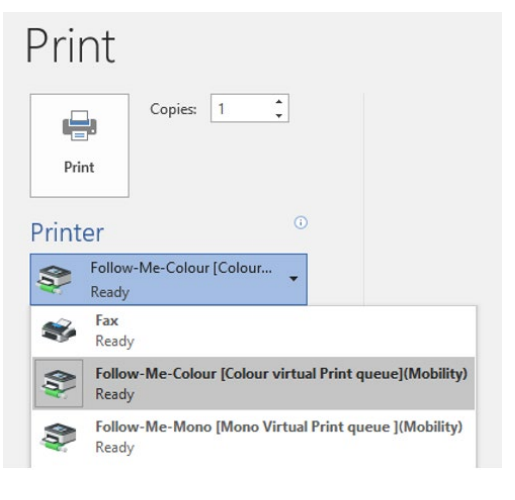